# ABCs of XWEB

Verify

# Quick start of XWEB......

Dear Customer

thank you for having chosen xweb, one of the most powerful systems of control and monitoring. In the next pages we want to help you in a fast and basic installation: for the complete functionally see the operative manual on the CDrom include in the packaging.

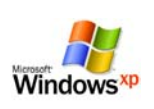

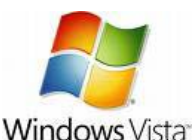

DANGERI

DANGER

Pentium II 300MHz with 64 Mbram or higher Java Virtual Machine Explorer 5.5 or higher Switch on the XWEB, wait 2 minute for the rebooting, use cross over Ethernet cable, you can plug a bridge network cable

the software install on your PC.

Before every activities

Windows 98® or higher

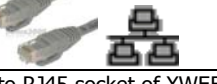

into RJ45 socket of XWEB 500 and on the other side into your PC network adapter. Ask your network administrator to properly setup your PC to be able to access XWEB web pages... or follow this instruction. Could be easier than you think ...

## ... create network between your pc and XWEB

Java is a trademark of Sun Microsystems, In

| al Area Count                                                                                                    | claim Properties                                                                                                    | TI             |
|----------------------------------------------------------------------------------------------------|----------------------------------------------------------------------------------------------------|----------------|
| General                                                                                                    |                                                                                                    |                |
| Cornect using                                                                                                    |                                                                                                    |                |
| B Xinti                                                                                                    | WEAR HE TO TO THE THE                                                                                                    | C (SCHERE LIVE |
| Carlos Carlos                                                                                                    |                                                                                                    | Carlage        |
| Corporation                                                                                                    | eched we wret to this core                                                                                                    | estor          |
| × 5 360                                                                                                    | Marsial Networks                                                                                                    |                |
|                                                                                                    | 1                                                                                                    | 100            |
| Contraction of the local division of the local division of the loc                                                                                                    | Load Estancing                                                                                                    |                |
| Rathat                                                                                                    | Parties Shaling for Microroft<br>A Parties                                                                                                    | Networks +     |
| H There                                                                                                    | Load Entering<br>Preter Sharing for Microsoft<br>& Protectel                                                                                                    | Networks       |
| H Theolef                                                                                                    | Perior Shaing to Miccord<br>& Protect                                                                                                    |                |
| M S The sec                                                                                                    | Perior Sharing to Microsoft<br>A Protect                                                                                                    |                |
| H Prance<br>H Prance<br>H Praces<br>Compton<br>Allower years                                                                                                    | Protect Sharing for Microsoft<br>& Protect<br>                                                                                                    | Networks       |
| H Srance<br>H Theory<br>H Theory<br>Herengton<br>Albert pairs<br>rateals                                                                                                    | Code Harring to Microsoft<br>Protect<br>Protect<br>Constant<br>Separate to access resolution                                                                                                    | Nevers         |
| H Grand                                                                                                    | Load Interent of Tennest Interest of Accord Accord Accord Interest of Tennest Interest of Tennest Interest Interest Inte | Networks       |
| H States<br>F Tactor<br>Track<br>Track<br>Tra | Load Defending to Microsoft<br>di Protecti<br>di Protecti<br>ampuler lo accaso accusto<br>challoni almer constanti                                                                                                    | Nerveria       |

| Bindings                   | Advanced                                                                                                    | DNS Configuratio                                                                                                    |
|----------------------------|----------------------------------------------------------------------------------------------------|----------------------------------------------------------------------------------------------------|
| Gatuway                    | WINS Configuration                                                                                                    | n IP Addres                                                                                                    |
| فمتعتصادها بالمصبغات       | and the state of the state of t | the second second secon |
| © Obtain an IP             | address automatically                                                                                                    | then type it in the spac                                                                                                    |
| © Obtain an IP             | address automatically                                                                                                    | then type if in the spec                                                                                                    |
| C Specity on I<br>P Addres | address automatically<br>Paddress:                                                                                                    | then type if in the spoc                                                                                                    |

In Control Panel, double-click on Network. On the Configuration tab double-click the instance of the TCP/IP protocol that is bound to your network adapter.

In the TCP/IP Properties dialog box, click the IP Address tab Normally to use in DHCP the configuration is in " obtain IP address automatically "

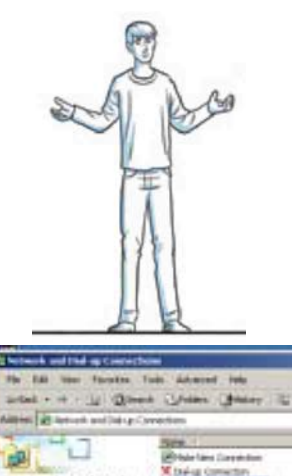

and Linkshop Aster Friday NON DNALM AL LINE RO TO MICLICK MILLION

### How to make the fisrt abd quick connection?

The local access via network cable is the fastest way to manage the first setup of the unit. Normally your pc have TCP/IP protocol in the network configuration as: "obtain an IP address automatically":

To be able to make this automatic assignment, there needs to be now on the network a database, keeping track of possible IP-addresses and to whom these addresses have been assigned: DHCP (Dynamic Host Configuration Protocol ) In the connection between

your pc and XWEB your must change the TCP/IP protocol as follow... We go trough ....->

# Go to Internet browser: Explorer, Mozilla, Netscape You can log in into

| Bindings                                                                            | Advanced                                                                                                    | DNS Configuration                                        |
|-------------------------------------------------------------------------------------|----------------------------------------------------------------------------------------------------|----------------------------------------------------------|
| Gateway                                                                             | WINS Configuration                                                                                                    | IP Address                                               |
| your network doe<br>network administr<br>below.                                     | is not automatically assign<br>rator for an address, and th<br>address automatically.                                        | IP addresses, ask yo<br>en type it in the space          |
| your network doe<br>network administr<br>below<br>© Obtain an IP<br>© Specify an IF | s not automatically assign<br>rator for an address, and th<br>address automatically<br><sup>D</sup> address:                 | Paddresses, ask yo<br>en type it in the space            |
| your network doe<br>network adminish<br>below                                       | s not automatically assign<br>rator for an address, and th<br>address automatically<br>address<br>© address<br>© 192 - 168 - | Paddresses, ask yo<br>en type it in the space<br>0 . 111 |

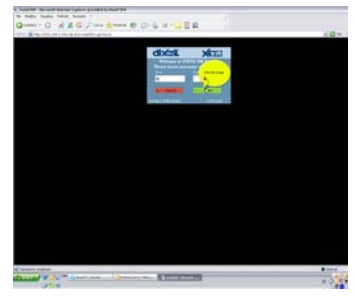

#### Change it by selecting the "specify the IP address" and assign to your pc a IP number different for the XWEB one:

Example 192.168.0.111 Click on Subnet mask field Normally the field Subnet mask is automatically done Be sure the Pc-client is provided with Java Virtual Machine. If not you can download for Sun Microsystem web site http://www.sun.com/ **Click on your preferred** 

# browser

Tape the IP address on the navigation toolbar Example: http://192.168.0.150/ Use the "username" and "password" to enter in the XWEB; the standard username and password could be find in the full extended manual

Click on the button ENTER

| 192.168.0.241 HOME PAGE - NO                                                                                                    | crosoft laternet Explorer provided by                                                                           | Dixell SPA              |                                                                                                    |                                   |            |         |
|----------------------------------------------------------------------------------------------------|----------------------------------------------------------------------------------------------------|-------------------------|----------------------------------------------------------------------------------------------------|-----------------------------------|------------|---------|
| e Modřica Hauelzza Prefamil S                                                                                                    | bruhenti 7                                                                                                    |                         |                                                                                                    |                                   |            |         |
| 1 1 detro - () - 1                                                                                                    | 🏠 💭 Carca 📌 Preferiti 🚱                                                                                         | Q. 3                    | 11 N                                                                                                    |                                   |            |         |
|                                                                                                    |                                                                                                    |                         | STATE OF STREET                                                                                                    |                                   |            | Plan    |
| C 140//10                                                                                                    | Concentry Manu                                                                                                  |                         |                                                                                                    |                                   | -          | AN AR C |
| Seint System                                                                                                    |                                                                                                    | HOME F                  | AGE                                                                                                    |                                   |            | Xs      |
|                                                                                                    |                                                                                                    |                         |                                                                                                    |                                   | -          |         |
|                                                                                                    | Dig et                                                                                                    |                         | All the second second s | 1005                              |            | 80      |
| 2012                                                                                                    | Sostarn Ac Composition                                                                                          |                         |                                                                                                    | Identification/lime               |            |         |
| see Name:                                                                                                    | Burdme                                                                                                    | Name                    |                                                                                                    |                                   | Time:      | 10.0    |
| ~                                                                                                    | Layout                                                                                                    | DO'ELL WEB DE           | MÓ                                                                                                    |                                   | 14 21 00   | Modity  |
| ernéssioec anormal                                                                                                    | Larout Edit                                                                                                    | Description             |                                                                                                    |                                   |            |         |
| Advision Laport                                                                                                    | Olobal Commands                                                                                                 | 1 xwresop               |                                                                                                    |                                   |            |         |
|                                                                                                    | Division Edit                                                                                                   |                         |                                                                                                    | and the second second             |            |         |
| CALL CONTRACT OF CONTRACT OF CONTRACT. | There are a second and a second second second second second second second second second second second second se |                         |                                                                                                    | ALLINE MALTIN                     |            |         |
|                                                                                                    | Pres Str. Dark JP.                                                                                              |                         |                                                                                                    |                                   |            |         |
| Address                                                                                                    | 192,168,6,241                                                                                                   |                         |                                                                                                    |                                   |            |         |
| Malog                                                                                                    | 2.05                                                                                                    |                         | "Monitoring activity                                                                                                    | ris stopped. Aliance states not a | wallable . |         |
| sta Reading                                                                                                    | Bot Active                                                                                                    |                         |                                                                                                    |                                   |            |         |
| at a Forcer dang:                                                                                                    | But Action                                                                                                    |                         |                                                                                                    |                                   |            |         |
| turns Sendiner                                                                                                    | Not Action                                                                                                    |                         |                                                                                                    |                                   |            |         |
| ast Connection:                                                                                                    | 15-07-2909 13:97:50                                                                                             |                         |                                                                                                    |                                   |            |         |
| ad Osar                                                                                                    |                                                                                                    |                         |                                                                                                    |                                   |            |         |
| erver States:                                                                                                    | OW                                                                                                    |                         |                                                                                                    |                                   |            |         |
|                                                                                                    |                                                                                                    |                         |                                                                                                    |                                   |            |         |
| persone cogletas                                                                                                    | Side" i elucipi 🕴 🛞 Patta narro                                                                                 | - Minaca D Inclusion of | -                                                                                                    |                                   | ¢:<br>n    | 1       |

### .. and now you can start to configure the unit

| The activity to follow is normally this and are the most important |
|--------------------------------------------------------------------|
| for the unit communication:                                        |
| Give a name of the unit                                            |
| Select the language to use                                         |
| Select the time and date of the system                             |
| Select the network                                                 |
| Define if the modem is used                                        |
| There are other setup to define as printer, sms, dialup, email;    |
| those could be postponed                                           |
|                                                                    |

# Select "System" menu

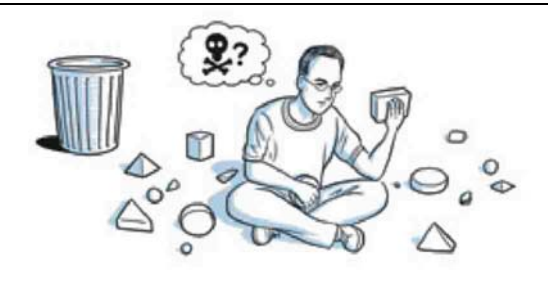

#### ...the current setup

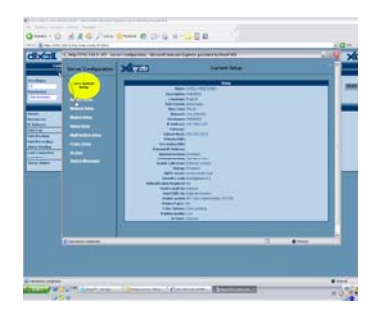

The current setup will be show to you; this is the "factory setup"

The factory setup is the standard , and normally many of the field are empty.

Select System Setup

#### ... system setup

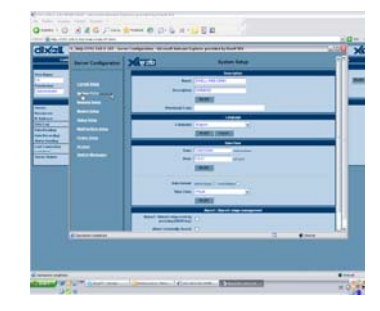

You start here to define name (it will be description name of the system), language used, time....

Go trough all the menu in System and compile all the field you are interest IMPORTANT : to confirm your

selection click on "modify"

Only the network modification will applied after reboot

Don't forget the IP address of the unit, special if your system is in DIN rail version

Is the only way to reach the unit by PC

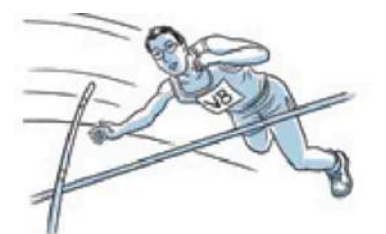

...searching the controller connected in RS485

 Serch Device (s)

 From Address:
 1

 To Address:
 247

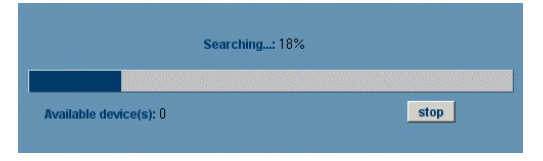

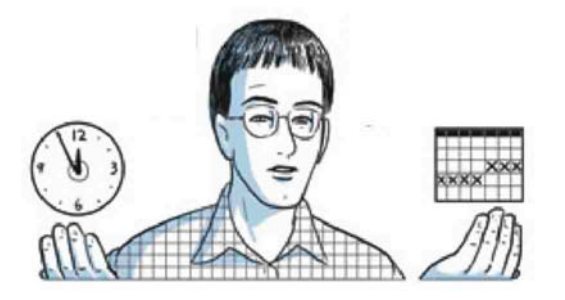

#### .. the controller finding

The unit is capable to find the Dixell instruments connected to the RS485 serial line. Before starting the procedure be sure that all the devices are properly connected to the RS485 line and the corresponding addresses are properly set. Be sure that all the instruments are properly supplied. Be sure of the number of the instruments you are going to find to avoid losing time in counting them later. To start the procedure, first click on "Data recording" and uncheck all values, push modify. Click on "Configuration -> "Device find" roll-down menu. A new page loads. Adjust the address range and push "Start". During the RS485 polling Tx/Rx led blinks and this windows will appear.

# When the search is complete a new window will appear. If some controller are not found verify the RS485 or the library presence. After the end of searching verify the number of address in RS485 line.

To use the new controllers, under "Operation" column check the box "Insert", then push "Add".

... alarm detection and recording of the instrument connected.

#### ... Data monitoring and recording

|                  | Server              |
|------------------|---------------------|
| Server:          | Linux               |
| Resources:       | Ram 96% Flash 38%   |
| IP Address:      | 192.168.0.151       |
| Data Log:        | 0.0%                |
| Data Reading:    | Active              |
| Data Recording:  | Not Active          |
| Alarm Sending:   | Active              |
| Last Connection: | 22/06/2006 10:16:52 |
| Last User:       | dixell              |
| Server Status:   | ок                  |

At this point it is possible to start the server starting monitoring data **Click above this area** 

# "Modify". This new window will appear. Click on desire check box and apply

Starting now, the system is reading all the device in the RS485 line. If you have enable the data recording also the data log is creating. The data will be visible directly below the menu " Device" and submenu "Single View" or "Runtime". Autor and a second second

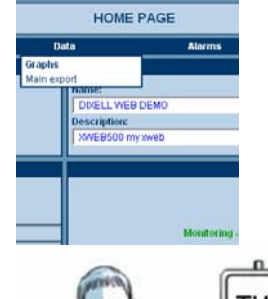

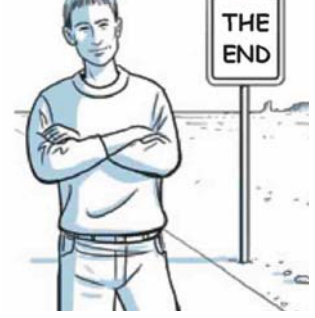

After some minutes of data log filling you can use use graphic or table viewing, export and printing of the recorded data. This features are available in the menu "data" in the main page

We remainder to the operation manual for

-Alarm management defined by the User with visible signals (onboard led), or relay switching or remote transmission via Fax, E-mail or sms. -Interactive commands to manage the connected instruments.

-Parameter table programming. Those activity are explained in the manual included with the unit packaging

F Not Active
Not Active
Not Active
Not Active
Not Active
Not Active
Not Active
Not Active
Not Active
Not Active
Not Active
Not Active
Not Active
Not Active
Not Active
Not Active
Not Active
Not Active
Not Active
Not Active
Not Active
Not Active
Not Active
Not Active
Not Active
Not Active
Not Active
Not Active
Not Active
Not Active
Not Active
Not Active
Not Active
Not Active
Not Active
Not Active
Not Active
Not Active
Not Active
Not Active
Not Active
Not Active
Not Active
Not Active
Not Active
Not Active
Not Active
Not Active
Not Active
Not Active
Not Active
Not Active
Not Active
Not Active
Not Active
Not Active
Not Active
Not Active
Not Active
Not Active
Not Active
Not Active
Not Active
Not Active
Not Active
Not Active
Not Active
Not Active
Not Active
Not Active
Not Active
Not Active
Not Active
Not Active
Not Active
Not Active
Not Active
Not Active
Not Active
Not Active
Not Active
Not Active
Not Active
Not Active
Not Active
Not Active
Not Active
Not Active
Not Active
Not Active
Not Active
Not Active
Not Active
Not Active
Not Active
Not Active
Not Active
Not Active
Not Active
Not Active
Not Active
Not Active
Not Active
Not Active
Not Active
Not Active
Not Active
Not Active
Not Active
Not Active
Not Active
Not Active
Not Active
Not Active
Not Active
Not Active
Not Active
Not Active
Not Active
Not Active
Not Active
Not Active
Not Active
Not Active
Not Active
Not Active
Not Active
Not Active
Not Active
Not Active
Not Active
Not Active
Not Active
Not Active
Not Active
Not Active
Not Active
Not Active
Not Active
Not Active
Not Active
Not Active
Not Active
Not Active
Not Active
Not Active
Not Active
Not Active
Not Active
Not Active
Not Active
Not Active
Not Active
Not Active
Not Active
Not Active
Not Active
Not Active
Not Active
Not Active
Not Active
Not Active
Not Active
Not Active
Not Active
Not Active
Not Active
Not Active
Not Active
Not Active
Not Active
Not Active
Not Active
Not Active
Not Active
Not Active
Not Active
Not Active
Not Active
Not Active
Not Active
Not Active
Not Active
Not Active
Not Active
Not Activ

**dixell S.r.l.** 32010 Pieve d'Alpago (BL) ITALY - Z.I. Via dell'Industria, 27 Tel +39.0437.9833 - Fax +39.0437.989313 www.dixell.com - dixell@dixell.com

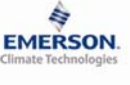